#### XEN-5320-USB v2 LabView program USB communication software

For read-out of the XEN-5320-USB sensors a LabView program is available from RS Product Solutions.

This manual describes the installation and operation of this LabView software.

#### Contents

| 1                                | Installation                                                        | 2          |  |  |  |  |  |  |
|----------------------------------|---------------------------------------------------------------------|------------|--|--|--|--|--|--|
| 2                                | The Connection Settings Page                                        | 3          |  |  |  |  |  |  |
| 3                                | The Measurement Mode page                                           | 5          |  |  |  |  |  |  |
| 4                                | Set output zero Page                                                | 6          |  |  |  |  |  |  |
| 5                                | Gain Calibration Page                                               | 6          |  |  |  |  |  |  |
| 6                                | Analog output Page                                                  | 7          |  |  |  |  |  |  |
| 7                                | Internal heater Page                                                | 8          |  |  |  |  |  |  |
| 8                                | Custom Curve Page9                                                  |            |  |  |  |  |  |  |
| 9                                | Change Device Name Page                                             | .11        |  |  |  |  |  |  |
| 10                               | Alarm Page                                                          | 12         |  |  |  |  |  |  |
| 11                               | The Reception History Page                                          | .13        |  |  |  |  |  |  |
| 1 <sup>.</sup><br>1 <sup>.</sup> | <ul><li>1.1 The displayed data</li><li>1.2 The filed data</li></ul> | .13<br>.15 |  |  |  |  |  |  |
| 12                               | The Graphs Page                                                     | 16         |  |  |  |  |  |  |
| 13                               | Communication commands                                              | .17        |  |  |  |  |  |  |
| 14                               | Trouble shooting                                                    | .17        |  |  |  |  |  |  |

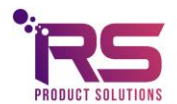

page 1 of 17

#### 1 Installation

The LabVIEW software can be downloaded from our website:

https://www.xen5320.com/Downloads/

Unzip the installation package and install the software to a directory with read and write permissions.

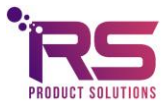

page 2 of 17

#### 2 The Connection Settings Page

When the software opens, the Connection Setup page comes up automatically, see Fig. 1. In the Connection Setup page, the file path for filing the measurement data has to be given. Then, the button Find devices can be pressed to search for any connected XEN-5320-USB sensors.

The **Start** button at the bottom of the Settings page (and all other pages) starts the measurements, indicated by a green **Running light**.

The  $\ensuremath{\textit{Stop}}$  button stops the measurements.

The Quit button exits the program.

The **Delay** window allows to slow up the measurements if they go to rapid. The Delay is in seconds.

The Average measurements window allows to average measurements.

In the **Select directory for saving measurement data** window the file name for storing the data shown the Reception History can be given by the user. Each measurement is immediately stored in the file, there is no need for any further action to save data. A file for each sensor is made. For the first measurement of the day, a new file is created. Subsequent measurements on the same day are appended to the existing file.

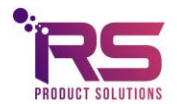

page 3 of 17

### XEN-5320-USB

|              |                |      |        |             |      |            |          | Select direc        | ctory for savir | ng measuremer | t data  |       |   |
|--------------|----------------|------|--------|-------------|------|------------|----------|---------------------|-----------------|---------------|---------|-------|---|
|              | Find devices   |      |        |             |      |            | j≌ F:∖XI | -bestanden\Labvie   | w\txt bestan    | den           |         |       |   |
|              | Device Address |      | Enable | Device Name |      | Factory ID | Firmware | Measurement<br>Mode | Gain            | Speed         | Warning | Alarm |   |
|              | K              | T    |        |             |      |            |          |                     |                 |               |         | ۹     |   |
|              | L.             | •    |        |             |      |            |          |                     |                 |               |         | ۲     |   |
|              | ¥              | T    |        |             |      |            |          |                     |                 |               | •       | ۲     |   |
|              | 1%             | Y    |        |             |      |            |          |                     |                 |               | •       | ۰     |   |
|              | L/0            | Y    |        |             |      |            |          |                     |                 |               | •       | ۲     |   |
|              | L/0            | Y    |        |             |      |            |          |                     |                 |               | •       | ۲     |   |
|              | L <sub>0</sub> | •    |        |             |      |            |          |                     |                 |               | •       | ۲     |   |
|              | 1/2<br>1/2     | T    |        |             |      |            |          |                     |                 |               | •       | ۲     |   |
|              | 1%             | Y    |        |             |      |            |          |                     |                 |               | •       | ۹     |   |
|              | ¥              | Y    |        |             |      |            |          |                     |                 |               | •       | ۲     |   |
|              | ¥              | T    |        |             |      |            |          |                     |                 |               | •       | ۲     |   |
|              | ľ              | T    |        |             |      |            |          |                     |                 |               | •       | ۵ پ   |   |
| <b>X</b> -I, | s              | tart | Stop   | Runi        | ning | Warning A  | Alarm    | Delay (s)           | Average         | measurements  |         | Quit  | C |

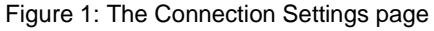

The **Warning** and **Alarm** lights will light up at the appropriate sensor if a warning or alarm has been issued. The codes are listed on the Alarm page on the Calibration and Settings tab The code will also be written into the file of the sensor. A general **Warning** and **Alarm** light is at the bottom of all pages. This indicates if any warning or alarm is given.

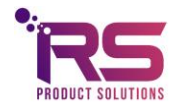

page 4 of 17

#### 3 The Measurement Mode page

Fig. 3 shows the measurement mode page. On this page the curve used to calculate the output signal is chosen. Also chosen is the measurement speed: Standard (3.3 Hz) or Fast ( $\approx$ 40 Hz).

If H2 or He is chosen, a look-up table will be used to convert the change in transfer (the deviation of the Corrected Transfer from unity) into the output signal.

For GEN the change in corrected transfer is simply displayed.

When the Custom Curve is chosen, a user provided 23-point look up Table will be used to calculate the output (%) signal.

| V USB communication.vi                                                                                                    | >   |
|----------------------------------------------------------------------------------------------------|-----|
| Connection Setup Calibration and Settings Reception history Graphs                                                                                                    |     |
| Select sensor 07H033                                                                                                    |     |
| Measurement Mode Set Output Zero Gain Calibration Analog output Internal heater Custom Curve Change Device Name Alarm Adn                                                                                                    | nin |
|                                                                                                    |     |
| Measurement mode and speed read from sensor Check measurement mode and speed                                                                                                    |     |
| H2, Standard Select measurement mode and speed Change measurement mode                                                                                                    |     |
| H2, Standard                                                                                                    |     |
|                                                                                                    |     |
|                                                                                                    |     |
|                                                                                                    |     |
| Instructions:<br>- Make sure no measurements are running (Running light must be off)<br>- Select the sensor<br>- Select the measurement mode and press the "Change measurement mode" button                                                                                                    |     |
| <ul> <li>If the measurement mode correctly has been changed, the new measurement mode and speed is shown in the "Measurementmode and speed read from<br/>- By pressing the button "Check measurement mode and speed" the current measurement mode and speed is read from the sensor and displayed</li> </ul> |     |
| Start Stop Running Warning Alarm Delay (s) Average measurements                                                                                                    |     |
| igure 3: The Measurement Mode Page                                                                                                    | >   |

Be sure to stop the measurement first, before checking or changing the measurement mode. If there is still a measurement running (green light below Running), then nothing will happen.

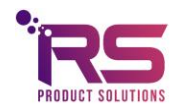

#### 4 Set output zero Page

The Set output zero Page (see Fig. 4) allows zeroing of the device. The zeroing data are stored in the memory of the XEN-5320, and zeroing can be carried out when so desired. Zeroing starts by pushing the Start set output zero button (after stopping the measurements). The zeroing takes a number of seconds, the busy light is flashing green and yellow.

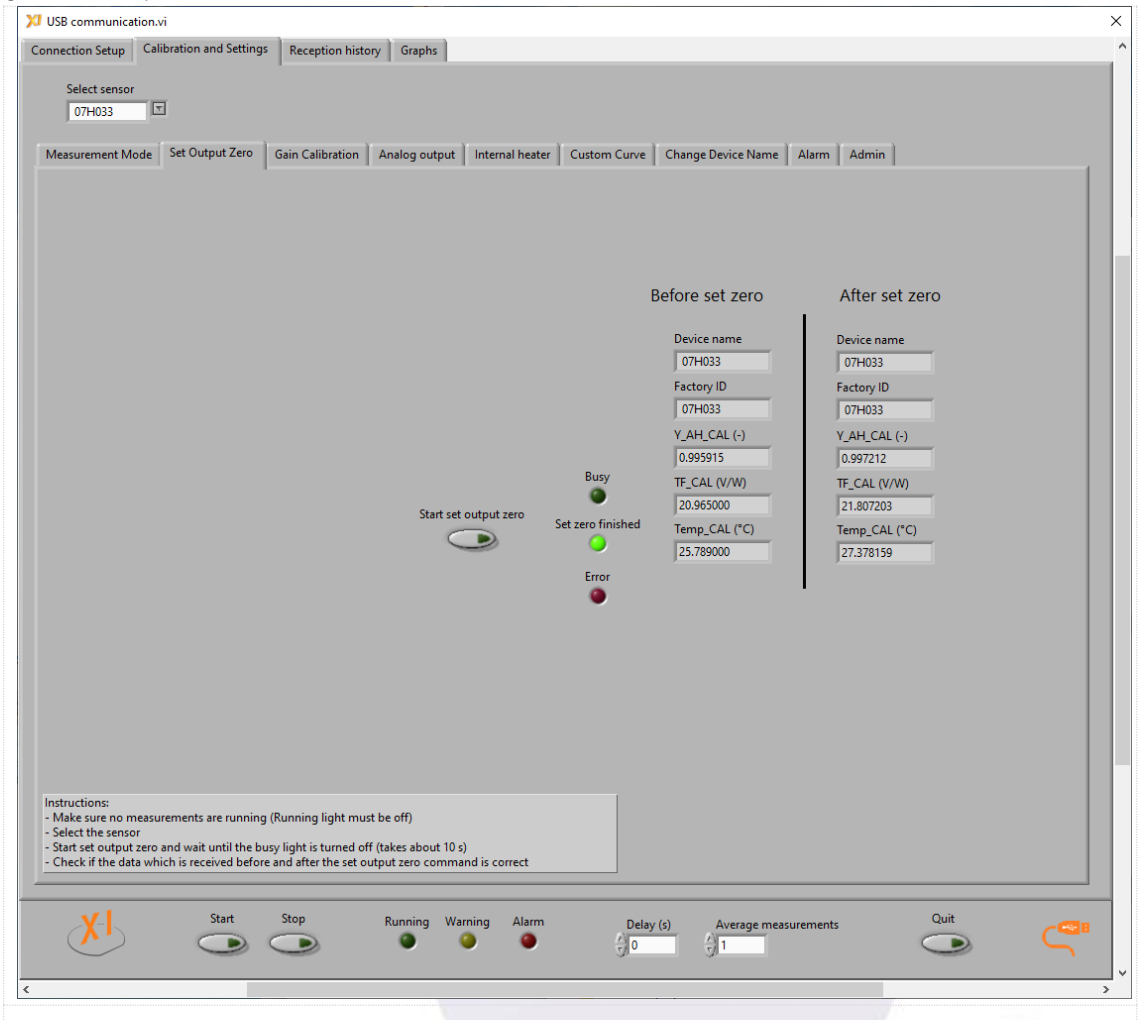

Figure 4: The Start output zero Page, with data of the device before and after zeroing.

#### 5 Gain Calibration Page

The Gain Calibration page allows for calibration of the 100% value for the helium or hydrogen signal in the helium or hydrogen measurement modes. The measurements should be stopped.

In HE measurement mode, 100% helium should be present around the sensor head, in H2 mode 100% hydrogen should be present. When the **Start set gain** button is pushed, the program will perform a measurement, calculate the output and calculate a

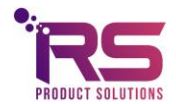

gain factor to adjust the output to 100%. If the adjustment that is required is more than a few percent, the error light will shine and a gain factor of unity is returned (see Fig. 5). The gain factor is stored in the EPROM of the sensor.

| Internet Mode       Set Output Zero       Gain Calibration       Analog output       Internal heater       Cuitom Curve       Change Device Name       Alarm       Admin         Before set gain       After set gain       Device name       Device name       Device name       Device name       Device name       Device name       Device name       Gain       Before set gain       Messurement mode       He       He       Gain       Gain       Messurement mode       He       Gain       Messurement mode       He       Gain       Messurement mode       Messurement mode       Messure | Select sensor 07H033                                                                                                    |                                                                                                    |
|----------------------------------------------------------------------------------------------------|----------------------------------------------------------------------------------------------------|----------------------------------------------------------------------------------------------------|
| Instructions:<br>- Make sure no measurements are running (Running light must be off)<br>- Select the sensor<br>- Make sure the sensor is measuring in the correct mode (H2 or He and speed must be Standard)<br>- Place the sensor in 100 % H2 or He<br>- Start gain calibration and wait until the busy light is turned off (takes about 10 s)<br>- Check if the data which is received before and After the gain command is correct<br>- If an error occurs during the gain calibration the gain is set to 1                                                                                                    | Measurement Mode Set Output Zero Gain Calibration Analog output Internal hea                                                                                                    | er Custom Curve Change Device Name Alarm Admin  Before set gain After set gain  Device name 07H033  Perice name 07H033  Reasurement mode H2 Gain 1.00000  Finished  Error |
| Start Stop Running Warning Alarm Delay (s) Average measurements Quit                                                                                                    | Instructions:<br>• Make sure no measurements are running (Running light must be off)<br>• Select the sensor<br>• Make sure the sensor in measuring in the correct mode (H2 or He and speed must be Standar<br>• Place the sensor in 100 % H2 or He<br>• Start gain calibration and wait until the busy light is turned off (takes about 10 s)<br>• Check if the data which is received before and after the gain command is correct<br>• If an error occurs during the gain calibration the gain is set to 1<br>• Start<br>• Start<br>• Start<br>• Start<br>• Start<br>• Start<br>• Start<br>• Start<br>• Or<br>• Or | i)<br>n Delay (s) Average measurements Quit                                                                                                    |

#### 6 Analog output Page

The analog output page allows to change the analog output range of the sensor. The desired output range can be selected and is sent to the sensor when the button **Change analog output range** is pressed. The current setting can be read back from the sensor by pressing the **Check analog output range** button.

The analog output is always in the range of 0.5V to 2.5V.

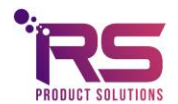

page 7 of 17

Output 1 is valid for all sensors, output 2 is only valid for certain custom made sensors with two analog outputs.

| Select sensor<br>07H033<br>Measurement Mode Set Output Zero Gain Calibrati | on Analog output Internal heater Custo | m Curve   Change Device Name   Alarm   Admin                                                                                                    |
|----------------------------------------------------------------------------|----------------------------------------|----------------------------------------------------------------------------------------------------|
| Output 1 - Output (%)                                                      |                                        |                                                                                                    |
| Analog output range read from sensor 0% to 100%                            | Check analog output range              |                                                                                                    |
| Select analog output range 0% to 1%                                        | Change analog output range             |                                                                                                    |
| Output 2 (Selectable)                                                      |                                        | On this page the analog output(s) of the devices can be controlled.<br>Depending on the sensor type the sensor can have zero, one or two analog<br>outputs.                                                                                                    |
| Analog output mode read from sensor                                        | Check analog output mode               | Output 1 is always the output of the sensor. Output 2 can be used for all<br>parameters.<br>The output is either 0.5-2.5 V or 4-20 mA depending on the output type of<br>the sensor.                                                                                                    |
| Select analog output mode Output (%)                                       | Change analog output mode              | Example:<br>If a range of 0% to 1% is selected, then 0% = 0.5 V or 4 mA and 1% = 2.5 V or<br>20mA.                                                                                                    |
| Analog output range read from sensor                                       | Check analog output range              | Instructions:<br>- Make sure no measurements are running (Running light must be off)<br>- Select the sensor<br>- Select the desired output setting and press the "Change analog output<br>range" and/or the "Change analog out mode" button<br>- By pressing the "Check analog output range" or the "Check analog output<br>mode" button, the current setting is read from the sensor and displayed |
| 0 to 1                                                                     |                                        | Note: These commands will only work if the selected sensor has the analog<br>output options, and a firmware version higher than 3.2.3.                                                                                                    |
| Start Stop                                                                 | Running Warning Alarm                  | Delay (s) Average measurements Quit                                                                                                    |

#### 7 Internal heater Page

The Internal heater page allows to turn on or to turn off the internal heater of the sensor. Only certain custom made sensors have an internal heater.

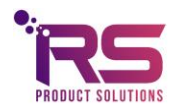

page 8 of 17

#### XEN-5320-USB

| Measurem | ent Mode Set Output Zero Gain Calibration | Analog output Internal heater Cu | tom Curve Change Device Name Alarm Admin                                                                                                    |
|----------|-------------------------------------------|----------------------------------|----------------------------------------------------------------------------------------------------|
|          |                                           |                                  |                                                                                                    |
|          | Internal heater 1                         |                                  |                                                                                                    |
|          | Internal heater setting read from sensor  | Check heater setting             |                                                                                                    |
|          | Select internal heater setting OFF T      | Change heater setting            |                                                                                                    |
|          | Internal heater 2                         |                                  |                                                                                                    |
|          | Internal heater setting read from sensor  | Check heater setting             | On this page the internal heaters of the sensors can be controlled.<br>Depending on the sensor type the sensor can have zero, one or two internal<br>heaters. The heaters can be turned on and off independently from each<br>other.                                                                                                    |
|          | Select internal heater setting            | Change heater setting            | Instructions:<br>- Make sure no measurements are running (Running light must be off)<br>- Select the sensor<br>- Select the desired heater setting and press the "Change heater setting"<br>button<br>- By pressing the "Check heater setting" button the current setting is read<br>from the sensor and displayed in the "Internal heater setting read from<br>sensor" field. |
|          |                                           |                                  | Note 1: These commands will only work if the selected sensor has the internal heater(s) option, and a firmware version higher than 3.2.3.<br>Note 2: Never use a higher voltage than the recommended voltage for the power supply of the sensor.                                                                                                    |

#### 8 Custom Curve Page

The Custom Curve page allows uploading (and checking by downloading) of a 23-point look up Table into the XEN-5320. Fig. 7 shows a custom helium curve. The points of such a curve may be generated, for instance, using EXCEL. The points do not need to be equidistant. Fig. 9 shows a custom curve txt file which is available on request.

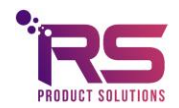

page 9 of 17

#### XEN-5320-USB

| VIUSB communication.i X                                                                                                    | Helium.txt - Kladblok                                                                                                    |
|----------------------------------------------------------------------------------------------------|----------------------------------------------------------------------------------------------------|
| Connection Setup                                                                                                    |                                                                                                    |
| Select sensor<br>07H033                                                                                                    | Bestand Bewerken Opmaak                                                                                                    |
| Measurement Mode   Set Output Zero   Gain Calibration   Analog output   Internal heater   Custom Curve   Change Device Name   Alarm   Admin                                                                                                    | Helium                                                                                                    |
| Curve name         Curve name         Curve name         Selection         Curve name         Selection           6as fraction         Con transfer         Lead curve from sensor         Selection         Care transfer         Lead curve from file           0.000000         1         Con transfer         Lead curve from sensor         Selection         Care transfer         Lead curve from file           0.00000         2         0.0000         3         0.05         3         0.0314         3           0.00000         4         0.0000         5         Care to sensor         Care to sensor                                                  | 0.00 0.998<br>0.05 0.940<br>0.10 0.884<br>0.15 0.830<br>0.20 0.778<br>0.25 0.729<br>0.30 0.681<br>0.35 0.635<br>0.40 0.592<br>0.45 0.550<br>0.50 0.511 |
| 0.00000         14         0.00000         14           0.00000         15         0.00000         15           0.00000         15         0.00000         16           0.00000         17         0.00000         16           0.00000         19         0.00000         16           0.00000         19         0.00000         17           0.00000         19         0.00000         18           0.00000         20         0.00000         20           0.00000         21         0.00000         21           0.00000         21         0.00000         21           0.00000         21         0.00000         21           0.00000         22         0.00000         23           0.00000         23         0.00000         24           0.00000         23         0.00000         24           0.00000         23         0.00000         24           0.00000         23         0.00000         24           0.00000         23         0.00000         24           0.00000         23         0.00000         24           0.000000         23         0.00000                                                                                                    | 0.55 0.474<br>0.60 0.438<br>0.65 0.405<br>0.70 0.374<br>0.75 0.345<br>0.80 0.318<br>0.85 0.293<br>0.90 0.270<br>0.95 0.249<br>1.00 0.230               |
| Management         Der (g)         Average measurements         Management         Management <thm< th=""><th>1.05 0.213</th></thm<> | 1.05 0.213                                                                                                    |
| Figure 8: The Custom Curve page.                                                                                                    | Figure 9: The helium.txt custom curve text file.                                                                                                    |

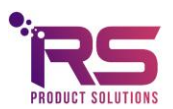

page 10 of 17

#### 9 Change Device Name Page

The Change Device Name page allows changing the device name of the XEN-5320. The device name can store a min of 1 and a max of 10 characters and can be used to give each device a customized name, see Fig. 10. The device name is stored into the XEN-5320 hardware.

The Incorrect name light burns when the field Give new device name is empty or contains more than 10 characters. By pressing the button **Change device name** (after stopping the measurements) the contents of the Give new device name field is transferred to the XEN-5320 hardware. Once the transfer is complete the new name is read back from the XEN-5320 hardware and is shown in the New Device name read from sensor field.

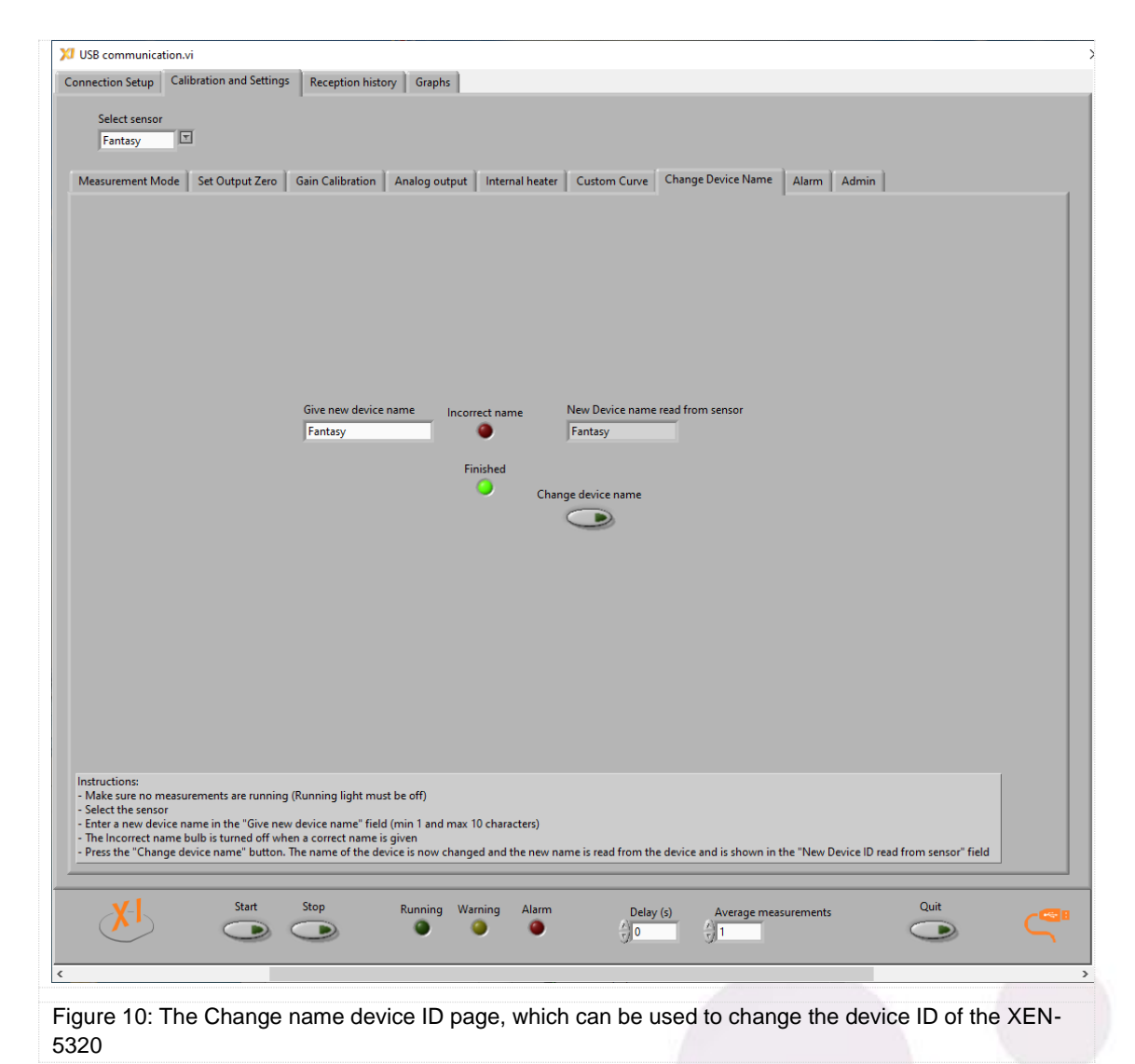

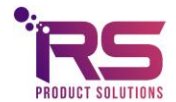

#### 10 Alarm Page

The Alarm page shows the cumulative codes of a selected group of warnings and errors, calculated by the LabView program, see Fig. 11. The code is stored at each measurement, and warns if anything is out of the ordinary or even wrong. For each sensor a light will shine on the Connection Setup Page to indicate for which sensor the alarm is going off. On the sensor's Reception History Page, or in the file, the codes can then be found and checked. The higher the code, the more serious the problem.

| Name       Calibration and Setting       Reception history is the added amount of all the alarms and warnings: Cardia calibration is the file and reception history is the added amount of all the alarms and warnings: Cardia calibration is the file and reception history is the added amount of all the alarms and warning: Cardia Cardia Card                                 | Next       Next                                                                                                    | onnection Setup                                 |                                                                                           |                                                                                                    |                       |              |                      |       |      |
|----------------------------------------------------------------------------------------------------|----------------------------------------------------------------------------------------------------|-------------------------------------------------|-------------------------------------------------------------------------------------------|----------------------------------------------------------------------------------------------------|-----------------------|--------------|----------------------|-------|------|
| Select sensor       Image: Image: Image                        | Sets tensor       Description       Analog output       Internal heater       Custom Curve       Change Decice Name       Nam       Admin         Image: Analog output Zero       Sain Calibration       Analog output       Internal heater       Custom Curve       Change Decice Name       Nam       Admin         Image: Analog output Zero       Sain Calibration       Analog output       Internal heater       Custom Curve       Change Decice Name       Nam       Admin         Image: Analog output Zero       Sain Calibration       Admin       Code       Code       Sain Calibration       Sain Calibration </td <td></td> <td>Calibration and Setting</td> <td>Reception history Graphs</td> <td></td> <td></td> <td></td> <td></td> <td></td>                                                                                                    |                                                 | Calibration and Setting                                                                   | Reception history Graphs                                                                                                    |                       |              |                      |       |      |
| Measurement Mode     Set Output Zero     Gain Calibration     Analog output     Internal heater     Custom Curve     Change Device Name     Alarm     Admin                                                                                                    | Measurement Mode       Set Output Zero       Gain Calibration       Analog output       Internal heater       Custom Curve       Change Device Name       Atrim       Admin <ul> <li>Main manual meater</li> <li>Main manual meater</li> <li>Code</li> <li>Main manual meater</li> <li>Main manual meater</li> <li></li></ul>                                                                                                    | Select senso<br>07H033                          | r<br>T                                                                                    |                                                                                                    |                       |              |                      |       |      |
| Note:       Alarm of Warning       Code         Note:       0       Tensition < +59°C                                                                                                    | New       Alarm or Warning       Code         Toersion - Second reaction > - 59°C       Alarm       0         Tersion - Second reaction > - 59°C       Alarm       2         Tersion - Second reaction > - 59°C       Alarm       2         Tersion - Second reaction > - 59°C       Alarm       2         Tersion - Second reaction > - 59°C       Alarm       2         Tersion - Second reaction > - 59°C       Alarm       2         Output - 0.5 %       Warning       10         Bit - 8H - 155 & W       Alarm       200         Discrete data received       Warning       50         Display - 0.5 %       Warning       200         Transfer < 3 or Transfer > 200       Alarm       500         Upget < 2.7 V                                                                                                    | Measurement M                                   | lode   Set Output Zero                                                                    | Gain Calibration Analog output Intern                                                                                                    | al heater Custom Curv | /e Change De | evice Name Alarm     | Admin |      |
| Alarm or Warning       Code         No warning or alarm       0         Tsensirion < 20°C or Tsensirion >+50°C       Alarm         Tsensirion < 70°C or Tsensirion >+90°C       Alarm         Tsensirion <-Tsensirion =15 sec >1 °C       Warning         Output <+0.5 %       Warning         Output <+0.5 %       Warning         Incorrect data received       Warning         Tensfer <2 or Transfer >200       Alarm         Usyst <2.7 V       Alarm         Wayst <2.7 V       Alarm         Usyst <2.7 V       Alarm         Tensfer > 200       Alarm         Usyst <2.7 V       Alarm         Note:       The file and reception history is the added amount of all the alarms and warnings:         Example code 132 consists of the following errors and warnings:       Incorrect data received + Output <+0.5 % + Tsensirion <+0°C correct                                                                                                    | Net       Net of the file and reception history is the added amount of all the alarms and warning. Transfer < 3 or Transfer > 200       Alarm       200         Urget       3 or Transfer > 200       Alarm       200         Urget       3 or Transfer > 200       Alarm       200         Urget       3 or Transfer > 200       Alarm       200         Urget       3 or Transfer > 200       Alarm       200         Urget < 2.7 V       Alarm       200       Alarm       200         Urget < 2.7 V       Alarm       200       Alarm       200         Urget < 2.7 V       Alarm       200       Alarm       200         Urget < 2.7 V       Alarm       200       Alarm       200         Urget < 2.7 V       Alarm       200       Alarm       200         Urget < 2.7 V       Alarm       200       Alarm       200         Urget < 2.7 V       Alarm       200       Alarm       200         Urget < 2.7 V       Alarm       200       Alarm       200         Urget < 2.7 V       Alarm       1000       200       Alarm       200         Urget < 2.7 V       Alarm       000       200       Alarm       200       200       200       200<                                                                                                    |                                                 |                                                                                           |                                                                                                    |                       |              |                      |       |      |
| Note:     0       Transfer < 3 or Transfer > 200°     Alarm       Transfer < 3 or Transfer > 200     Alarm       Usyst < 2.7 V                                                                                                    | Note:<br>The starting or a larm $0$ $0$<br>The starting or a larm $0$ $0$<br>The starting or a larm $0$ $0$<br>The starting or $-30^{\circ}$ C or Tsensition $> + 90^{\circ}$ C Alarm $2$<br>The starting or $-30^{\circ}$ C or Tsensition $> + 90^{\circ}$ C Alarm $2$<br>The starting of $-30^{\circ}$ C or Tsensition $> + 90^{\circ}$ C Alarm $2$<br>The starting of $-30^{\circ}$ C or Tsensition $> + 90^{\circ}$ C Alarm $2$<br>The starting of $-30^{\circ}$ C or Tsensition $> + 90^{\circ}$ C Alarm $2$<br>The starting of $-30^{\circ}$ C or Tsensition $> + 90^{\circ}$ C Alarm $20^{\circ}$<br>Note:<br>The starting of $-30^{\circ}$ C or Tsensition $> + 90^{\circ}$ C Alarm $1000$<br>Note:<br>The starting of $-30^{\circ}$ C or Tsensition $> + 90^{\circ}$ C Alarm $1000$<br>Note:<br>The starting of $-30^{\circ}$ C or Tsensition $> + 90^{\circ}$ C $0$<br>The starting of $-30^{\circ}$ C or Tsensition $> + 90^{\circ}$ C $0$<br>The starting of $-30^{\circ}$ C or Tsensition $> + 90^{\circ}$ C $0$<br>The starting of $-30^{\circ}$ C or Tsensition $> + 90^{\circ}$ C $0$<br>The starting of $-30^{\circ}$ C or Tsensition $> + 90^{\circ}$ C $0$<br>The starting of $-30^{\circ}$ C or Tsensition $> + 90^{\circ}$ C $0$<br>The starting of $-30^{\circ}$ C or Tsensition $> + 90^{\circ}$ C $0$<br>The starting of $-30^{\circ}$ C or Tsensition $> + 90^{\circ}$ C $0$<br>The starting of $-30^{\circ}$ C or Tsensition $> + 90^{\circ}$ C $0$<br>The starting of $-30^{\circ}$ C or Tsensition $> + 90^{\circ}$ C $0$<br>The starting of $-30^{\circ}$ C or Tsensition $> + 90^{\circ}$ C $0$<br>The starting of $-30^{\circ}$ C or Tsensition $> + 90^{\circ}$ C $0$<br>The starting of $-30^{\circ}$ C $0$ C $0$ Tsensition $> + 90^{\circ}$ C $0$<br>The starting of $-30^{\circ}$ C $0$ C $0$ C $0$ Tsensition $> + 90^{\circ}$ C $0$ C $0$ |                                                 |                                                                                           |                                                                                                    | Alarm or Warning      | Code         | 1                    |       |      |
| Note:       Teensirion <-20°C or Tsensirion >+90°C       Alarm       2         If Sensirion -15 sec >1 kPa       Warning       10         [RH - RH - 15 sec >1 kPa       Warning       20         Output < <0.5 %                                                                                                    | Note:       Tensinion + 20°C or Tensinion > 45°C       Warning       10         [H+: RH - 15 sec] > 1 Pa       Warning       20         Output < 0.3 %                                                                                                    |                                                 |                                                                                           | No warning or alarm                                                                                                    |                       | 0            |                      |       |      |
| Vote:     Isensition - 70° C or Isensition > 15° C     Warning     10       [RH - RH - 15 sec] > 1 kPa     Warning     20       Output < -0.5 %                                                                                                    | Note:       Image: Constraint of a constraint of a constraint o constraint of a constraint of a constraint o constraint o constraint o constraint o constraint o constraint o constraint o constraint o constraint o constraint o constraint o constraint o constraint o constraint o constraint o constraint o constraint o constraint o constraint o constraint o c                                                                                                    |                                                 |                                                                                           | Tsensirion < -20°C or Tsensirion > +55°C                                                                                                    | Warning               | 1            |                      |       |      |
| Internation - Isenation - Isenation - | Image: Sensition - 15 set (2) T C       Warning       10         Image: RH-15 set (2) + R-15 set (2)       Warning       50         Output < -0.5 %                                                                                                    |                                                 |                                                                                           | Isensirion < -70°C or Tsensirion > +90°C                                                                                                    | Alarm                 | 2            |                      |       |      |
| Inter Term 19 Bell / 1 KPa     Warning     20       Output < -0.5 %                                                                                                    | Vote:     Note:     Note:       Note:     Note:     Note:       Usyst < 2.7 V                                                                                                    |                                                 |                                                                                           | Isensition - Isensition - 15 sec  > 1 °C                                                                                                    | Warning               | 10           |                      |       |      |
| Incorrect data received       Warning       100         Ph < 0.4 mW or Ph > 1.6 mW       Alarm       200         Transfer < 3 or Transfer > 200       Alarm       500         Usyst < 2.7 V                                                                                                    | Address of the second data received       Warning       100         Ph < 0.4 mW or Ph > 1.6 mW       Alarm       200         Transfer < 3 or Transfer > 200       Alarm       500         Usyst < 2.7 V                                                                                                    |                                                 |                                                                                           | Output < -0.5 %                                                                                                    | Warning               | 50           |                      |       |      |
| Note:<br>The data received + Output < -0.5 % + Tsensirion < -70°C or Tsensirion > +90°C                                                                                                    | Vete:  Transfer < 3 or Transfer > 200  Usyst < 2.7 V  Alarm 500  Usyst < 2.7 V  Alarm 1000  Value  Note:  Transfer < 3 or Transfer > 200  Alarm 1000  Alarm 1000  Value  State State State  State State State State  State State State State  State State State State  State State State State State  State State State State State State  State State                                                                                                    |                                                 |                                                                                           | Incorrect data received                                                                                                    | Warning               | 100          |                      |       |      |
| Vote:     Alarm     500       It estimates and reception history is the added amount of all the alarms and warnings:     Note:       The alarm code shown in the file and reception history is the added amount of all the alarms and warnings:     Note:       The alarm code shown in the file and reception history is the added amount of all the alarms and warnings:     Note:       The alarm code shown in the file and reception history is the added amount of all the alarms and warnings:     Note:       The alarm code shown in the file and reception history is the added amount of all the alarms and warnings:     Note:       The alarm code shown in the file and reception history is the added amount of all the alarms and warnings:     Note:       The alarm code shown in the file and reception history is the added amount of all the alarms and warnings:     Note:       The alarm code shown in the file and reception history is the added amount of all the alarms and warnings:     Note:       The alarm code shown in the file and reception history is the added amount of all the alarms and warnings:     Note:                                                                                                    | Note:<br>Wote:<br>The altern code shown in the file and reception history is the added amount of all the alarms and warnings.<br>Stample code 152 consists of the following errors and warnings:<br>ncorrect data received + Output < -0.5 % + Tsensirion < +70°C or Tsensirion > +90°C<br>Start Stop Code 152 consists of the following errors and warnings:<br>ncorrect data received + Output < -0.5 % + Tsensirion < +70°C or Tsensirion > +90°C<br>Start Stop Code 152 consists of the following errors and warnings:<br>Note:<br>Note:<br>Start Stop Running Warning Alarm Delay (s) Average measurements Quit Code 152 consists Code 152 code 152 c                                                                                                    |                                                 |                                                                                           | Ph < 0.4  mW or  Ph > 1.6  mW                                                                                                    | Alarm                 | 200          |                      |       |      |
| Usyst < 2.7 V     Alarm       1000                                                                                                    | Note:     Image: State     Image: State     Image: State     State                                                                                                    |                                                 |                                                                                           | Transfer < 3 or Transfer > 200                                                                                                    | Alarm                 | 500          |                      |       |      |
| Note:<br>The alarm code shown in the file and reception history is the added amount of all the alarms and warnings.<br>Example code 152 consists of the following errors and warnings:<br>Incorrect data received + Output < -0.5 % + Tsensirion < -70°C or Tsensirion > +90°C                                                                                                    | Note:<br>The alarm code shown in the file and reception history is the added amount of all the alarms and warnings.<br>Example code 152 consists of the following errors and warnings:<br>ncorrect data received + Output < -0.5 % + Tsensirion < -70°C or Tsensirion > +90°C<br>Start Stop Running Warning Alarm Delay (s) Average measurements Quit<br>Start Stop Running Warning Alarm Delay (s) Average measurements Quit<br>0 1                                                                                                    |                                                 |                                                                                           | Usyst < 2.7 V                                                                                                    | Alarm                 | 1000         |                      |       |      |
|                                                                                                    | Start Stop Running Warning Alarm Delay (s) Average measurements Quit                                                                                                    |                                                 |                                                                                           |                                                                                                    |                       |              |                      |       |      |
|                                                                                                    |                                                                                                    | Note:<br>The alarm code 15<br>Incorrect data re | ihown in the file and recc<br>i2 consists of the followin<br>ceived + Output < -0.5 %<br> | ption history is the added amount of all the alar<br>g errors and warnings:<br>• Tsensirion < -70°C or Tsensirion > +90°C<br>Stop Running Warning | Marm D                | elay (s)     | Average measurement: |       | Quit |

Figure 11: The Change name device ID page, which can be used to change the device ID of the XEN-5320

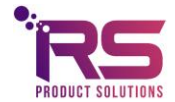

page 12 of 17

#### 11 The Reception History Page

#### The displayed data 11.1

On the Reception history page, the measurement data are shown as numbers, see Fig. 12. There is a Reception history page for each sensor. At the top of each page, the Sensor IDentification is shown, the Firmware version of the sensor, the Measurement mode, i.e., the conversion curve used to calculate the output in %. This can be altered on the Measurement mode page. And finally the Gain is shown, the gain can be calibrated on the Gain Calibration page. The output values are multiplied with the gain to get a 100% output when 100% of the second gas type is present. For instance, for an air-helium curve, gain calibration is performed in 100% helium. The gain factor is calculated to get the displayed output also to 100%. If the calculated value deviates too much (more than a few percent), for instance, when a wrong gas mixture is present, the gain is set to unity instead.

| Device   | D                          | Firmware v | ersion Me        | easurement | mode   |          | Gain              |                            |         |         |         |           |       |      |
|----------|----------------------------|------------|------------------|------------|--------|----------|-------------------|----------------------------|---------|---------|---------|-----------|-------|------|
| 07H03    | 3                          | 3.2.8      | н                | 2          |        |          | 1.000000          |                            |         |         |         |           |       |      |
|          |                            |            |                  |            |        |          |                   |                            |         |         |         |           |       |      |
| Iteratio | n Time                     | Output (%) | Transfer (V/W)   | Tsens (°C) | RH (%) | AH (kPa) | Corr transfer (-) | Utp (mV)                   | Ih (mA) | Uh (mV) | Ph (mW) | Usyst (V) | Alarm |      |
| 34       | 16:55:14.70                | 0.000      | 21.808           | 27.39      | 32.1   | 1.2      | 0.999998          | 26,202                     | 1.303   | 922     | 1.202   | 3.28      | 0     | 1    |
| 33       | 16:55:14.40                | 0.000      | 21.807           | 27.41      | 32.1   | 1.2      | 1.000001          | 26.202                     | 1.303   | 922     | 1.202   | 3.28      | 0     |      |
| 32       | 16:55:14.10                | 0.001      | 21.807           | 27.39      | 32.1   | 1.2      | 0.999972          | 26.201                     | 1.303   | 922     | 1.201   | 3.28      | 0     |      |
| 31       | 16:55:13.80                | 0.001      | 21.807           | 27.40      | 32.1   | 1.2      | 0.999978          | 26.202                     | 1.303   | 922     | 1.202   | 3.28      | 0     |      |
| 30       | 16:55:13.50                | 0.001      | 21.807           | 27.39      | 32.1   | 1.2      | 0.999974          | 26.202                     | 1.303   | 922     | 1.202   | 3.28      | 0     |      |
| 29       | 16:55:13.20                | 0.000      | 21.808           | 27.41      | 32.1   | 1.2      | 1.000006          | 26.203                     | 1.303   | 922     | 1.202   | 3.28      | 0     |      |
| 28       | 16:55:12.90                | 0.000      | 21.808           | 27.39      | 32.1   | 1.2      | 1.000000          | 26.202                     | 1.303   | 922     | 1.202   | 3.28      | 0     |      |
| 27       | 16:55:12.60                | 0.002      | 21.807           | 27.42      | 32.1   | 1.2      | 0.999966          | 26.203                     | 1.303   | 922     | 1.202   | 3.28      | 0     |      |
| 26       | 16:55:12.30                | 0.000      | 21.807           | 27.39      | 32.1   | 1.2      | 0.999995          | 26.202                     | 1.303   | 922     | 1.202   | 3.28      | 0     |      |
| 25       | 16:55:12.00                | 0.000      | 21.808           | 27.39      | 32.1   | 1.2      | 1.000001          | 26.203                     | 1.303   | 922     | 1.202   | 3.28      | 0     |      |
| 24       | 16:55:11.70                | 0.000      | 21.807           | 27.41      | 32.1   | 1.2      | 0.999996          | 26.203                     | 1.303   | 922     | 1.202   | 3.28      | 0     |      |
| 23       | 16:55:11.40                | 0.002      | 21.807           | 27.39      | 32.1   | 1.2      | 0.999957          | 26.202                     | 1.303   | 922     | 1.202   | 3.28      | 0     |      |
| 22       | 16:55:11.10                | -0.001     | 21.808           | 27.40      | 32.1   | 1.2      | 1.000012          | 26.203                     | 1.303   | 922     | 1.202   | 3.28      | 0     |      |
| 21       | 16:55:10.80                | 0.000      | 21.808           | 27.39      | 32.1   | 1.2      | 1.000001          | 26.202                     | 1.303   | 922     | 1.202   | 3.28      | 0     |      |
| 20       | 16:55:10.50                | 0.001      | 21.807           | 27.38      | 32.1   | 1.2      | 0.999975          | 26.202                     | 1.303   | 922     | 1.202   | 3.28      | 0     | - 10 |
| 19       | 16:55:10.20                | 0.000      | 21.808           | 27.40      | 32.1   | 1.2      | 1.00006           | 26.202                     | 1.303   | 922     | 1.202   | 3.28      | 0     |      |
| 18       | 16:55:09.90                | 0.002      | 21.807           | 27.41      | 32.1   | 1.2      | 0.999961          | 26.203                     | 1.303   | 922     | 1.202   | 3.28      | 0     | - 10 |
| 1/       | 16:55:09:00                | 0.001      | 21.007           | 27.41      | 22.1   | 1.2      | 1.000010          | 20.205                     | 1.505   | 922     | 1.202   | 2.20      | 0     | - 10 |
| 10       | 16:55:00:00                | -0.001     | 21.000           | 27.40      | 22.1   | 1.2      | 1.000010          | 20.203                     | 1.303   | 922     | 1.202   | 2.20      | 0     |      |
| 14       | 16:55:09.70                | -0.001     | 21.000           | 27.39      | 22.1   | 1.2      | 0.000021          | 26.203                     | 1.303   | 922     | 1.202   | 2.20      | 0     |      |
| 14       | 16:55:08.40                | 0.001      | 21.807           | 27.35      | 32.1   | 1.2      | 0.999901          | 26 202                     | 1.303   | 022     | 1.202   | 3.20      | 0     | -    |
| 12       | 16:55:08.10                | 0.001      | 21.807           | 27.42      | 32.1   | 1.2      | 0.999981          | 26 201                     | 1 303   | 922     | 1.202   | 3.28      | 0     |      |
| 11       | 16:55:07.80                | -0.001     | 21,808           | 27.41      | 32.1   | 1.2      | 1.000014          | 26.202                     | 1.303   | 922     | 1.202   | 3.28      | 0     |      |
| 10       | 16:55:07.50                | 0.003      | 21.806           | 27.39      | 32.1   | 1.2      | 0.999943          | 26.202                     | 1.303   | 922     | 1.202   | 3.28      | 0     |      |
| 9        | 16:55:07.20                | 0.000      | 21.808           | 27.41      | 32.1   | 1.2      | 1.000004          | 26.202                     | 1.303   | 922     | 1.202   | 3.28      | 0     |      |
| 8        | 16:55:06.90                | 0.000      | 21.807           | 27.40      | 32.1   | 1.2      | 0.999996          | 26.202                     | 1.303   | 922     | 1.202   | 3.28      | 0     |      |
| 7        | 16:55:06.60                | 0.001      | 21.807           | 27.39      | 32.1   | 1.2      | 0.999982          | 26.202                     | 1.303   | 922     | 1.202   | 3.28      | 0     |      |
| 6        | 16:55:06.30                | -0.001     | 21.808           | 27.40      | 32.1   | 1.2      | 1.000025          | 26.203                     | 1.303   | 922     | 1.202   | 3.28      | 0     |      |
| 5        | 16:55:06.00                | 0.001      | 21.807           | 27.42      | 32.1   | 1.2      | 0.999986          | 26.202                     | 1.303   | 922     | 1.202   | 3.28      | 0     |      |
| 4        | 16:55:05.70                | 0.003      | 21.806           | 27.41      | 32.1   | 1.2      | 0.999944          | 26.203                     | 1.303   | 922     | 1.202   | 3.28      | 0     | T    |
| 5 4 -    | 16:55:06.00<br>16:55:05.70 | 0.001      | 21.807<br>21.806 | 27.42      | 32.1   | 1.2      | 0.999986          | 26.203<br>26.202<br>26.203 | 1.303   | 922     | 1.202   | 3.28      | 0     | T    |

Figure 12: The Reception History Page

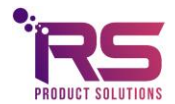

#### Explanation of the columns.

**Iteration** is the number of the measurement, this is counted per device and starts at 0. The iteration restarts at 0 after a stop and (re)start of the measurements.

Time is the computer time of the measurement. It is given in increments of 10 ms.

**Output** in % is the deviation of the corrected transfer with respect to the calibration transfer.

In case the **Measurement mode** is H2 for hydrogen, the output is given as % H2 concentration.

In case the **Measurement mode** is He for helium, the output is given as %helium. T In case the **Measurement mode** is GEN, a general output is given as % of the difference between the calibration transfer and the corrected transfer.

**Transfer** in V/W (output voltage of the thermocouple sensing element divided by the heater power) is what has been measured.

**Tsens** in <sup>o</sup>C is the temperature measured with the Sensirion humidity sensor.

**RH** (Relative Humidity in %) is the RH measured by the Sensirion RH sensor.

**AH** shows the absolute humidity pressure in kPa. It equals the RH times the saturation water vapor pressure at **Tsens**.

**Corr\_transfer**, the corrected transfer gives the nominal transfer (but not in V/W) as calculated after correcting for the differences between the temperature and humidity during calibration and during measurement. The remaining difference from unity is then ascribed to the parameter to be measured.

**Utp** is the output voltage of the thermopile measuring the temperature elevation of the heater element.

**Ih** in mA is the current through the heater element on the sensing element's membrane.

**Uh** in mV is the voltage across the heater element on the sensing element's membrane.

**Ph** in mW, the multiplication of **Ih** and **Uh** is the power dissipated in the membrane. The Thermocouple voltage **Utp** divided by the Heater Power **Ph** gives the measured **Transfer**.

**USyst** in V gives the power supply voltage of the XEN-5320 after stabilization. This should normally read as about 3.3 V.

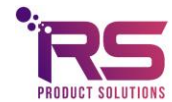

page 14 of 17

**Alarm** shows a code for a selected number of warnings and errors. Se the Alarm Chap. for the codes.

#### 11.2 The filed data

All data are stored in a text file, with a name starting with the date (yyyy-mm-dd), followed by the device name. If no file for the current date exists, a new file will be made. Otherwise, the data are appended to the existing file.

For each device and day, a new file is made. The file starts with some general data on the device, with subsequently all the measurement data. If the measurement is stopped and then started again, the header data are repeated.

The header resembles the data shown in Fig. 13 below (with some long numbers reduced in length):

|    | Α              | В         | С                 | D              | E                | F      | G        | н                 | 1            | J             | К       | L       | м         | N     |
|----|----------------|-----------|-------------------|----------------|------------------|--------|----------|-------------------|--------------|---------------|---------|---------|-----------|-------|
| 1  | Device address | Device ID | Factory Device ID | Firmware       | Measurement mode | Gain   | Speed    | Y_AH_Cal (-)      | TF_Cal (V/W) | Temp_Cal (°C) |         |         |           |       |
| 2  | ASRL8::INSTR   | 07H033    | 07H033            | 3.2.8          | H2               | 1      | Standard | 0.997218          | 21.807154    | 27.377625     |         |         |           |       |
| 3  | Iteration      | Time      | Output (%)        | Transfer (V/W) | Tsens (°C)       | RH (%) | AH (kPa) | Corr transfer (-) | Utp (mV)     | Ih (mA)       | Uh (mV) | Ph (mW) | Usyst (V) | Alarm |
| 4  | 0              | 59:40.6   | 0                 | 21.808         | 27.41            | 32     | 1.2      | 1.000008          | 26.204       | 1.303         | 922     | 1.202   | 3.28      | 0     |
| 5  | 1              | 59:40.8   | 0.001             | 21.807         | 27.4             | 32     | 1.2      | 0.999982          | 26.204       | 1.303         | 922     | 1.202   | 3.28      | 0     |
| 6  | 2              | 59:41.1   | -0.001            | 21.808         | 27.39            | 32.1   | 1.2      | 1.000015          | 26.203       | 1.303         | 922     | 1.202   | 3.28      | 0     |
| 7  | 3              | 59:41.4   | 0                 | 21.807         | 27.41            | 32     | 1.2      | 0.999998          | 26.204       | 1.303         | 922     | 1.202   | 3.28      | 0     |
| 8  | 4              | 59:41.7   | 0                 | 21.808         | 27.4             | 32     | 1.2      | 1.000003          | 26.203       | 1.303         | 922     | 1.202   | 3.28      | 0     |
| 9  | 5              | 59:42.0   | -0.001            | 21.808         | 27.41            | 32     | 1.2      | 1.000026          | 26.204       | 1.303         | 922     | 1.202   | 3.28      | 0     |
| 10 | 6              | 59:42.3   | 0.002             | 21.807         | 27.39            | 32.1   | 1.2      | 0.999967          | 26.204       | 1.303         | 922     | 1.202   | 3.28      | 0     |
| 11 | 7              | 59:42.6   | 0.001             | 21.807         | 27.41            | 32     | 1.2      | 0.999985          | 26.204       | 1.303         | 922     | 1.202   | 3.28      | 0     |
| 12 | 8              | 59:42.9   | -0.002            | 21.808         | 27.4             | 32     | 1.2      | 1.000031          | 26.204       | 1.303         | 922     | 1.202   | 3.28      | 0     |
| 13 | 9              | 59:43.2   | 0                 | 21.807         | 27.42            | 32.1   | 1.2      | 0.999997          | 26.204       | 1.303         | 922     | 1.202   | 3.28      | 0     |
| 14 | 10             | 59:43.5   | -0.001            | 21.808         | 27.42            | 32     | 1.2      | 1.000011          | 26.204       | 1.303         | 922     | 1.202   | 3.28      | 0     |
| 15 | 11             | 59:43.8   | 0                 | 21.808         | 27.41            | 32     | 1.2      | 1.000004          | 26.203       | 1.303         | 922     | 1.202   | 3.28      | 0     |
| 16 |                |           |                   |                |                  |        |          |                   |              |               |         |         |           |       |

Figure 13: The Filed data.

The **Device ID** is a unique coding for each XEN-5320.

The Factory Device ID is the name given to the device by the manufacturer.

The Firmware is the version of the microcontroller program.

The Measurement mode is explained above.

The **Speed** is the measurement speed.

TC Transfer is the correction factor in the firmware for temperature changes.

Y\_AH\_Cal (-) is the correction factor used for humidity during calibration.

**TF\_Cal** (V/W) is the transfer during calibration.

**Temp\_Cal** (°C) is the temperature during calibration.

The **Gain** is the factor by which the output is multiplied to get a 100% output value for 100% second gas.

These three factors give the XEN-5320 measurement data during calibration. It is possible to update these calibration data by performing a new calibration using the Calibration Page.

These data are used, together with subsequent temperature and humidity measurement to first calculate the corrected transfer at the subsequent measurement. Then difference between the corrected and actually measured transfer is used to calculate the output signal, either using the Sensitivity, or with a more complicated formula or look-up Table.

Then the same data are given as displayed in the reception page. Each measurement data line occupies about 0.1 kB of file size. Thus, a file with 500 000 measurements is about 50 MB large.

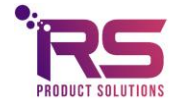

page 15 of 17

#### 12 The Graphs Page

On the Graphs Page, one of all the parameters that are shown in the reception can be displayed against the iteration number. Time cannot be displayed. Fig. 14. shows several data of sensor 07H033: output (%), Transfer and Utp for some 185 measurements. The data refresh time is about 300 ms for the normal measurement speed used here. The graph shows the effect of breathing in and out over the XEN-5320. An average Absolute Humidity (AH) of about 4 kPa is attained, where the Maximum Saturation pressure of water vapor at 37 °C is 6 kPa.

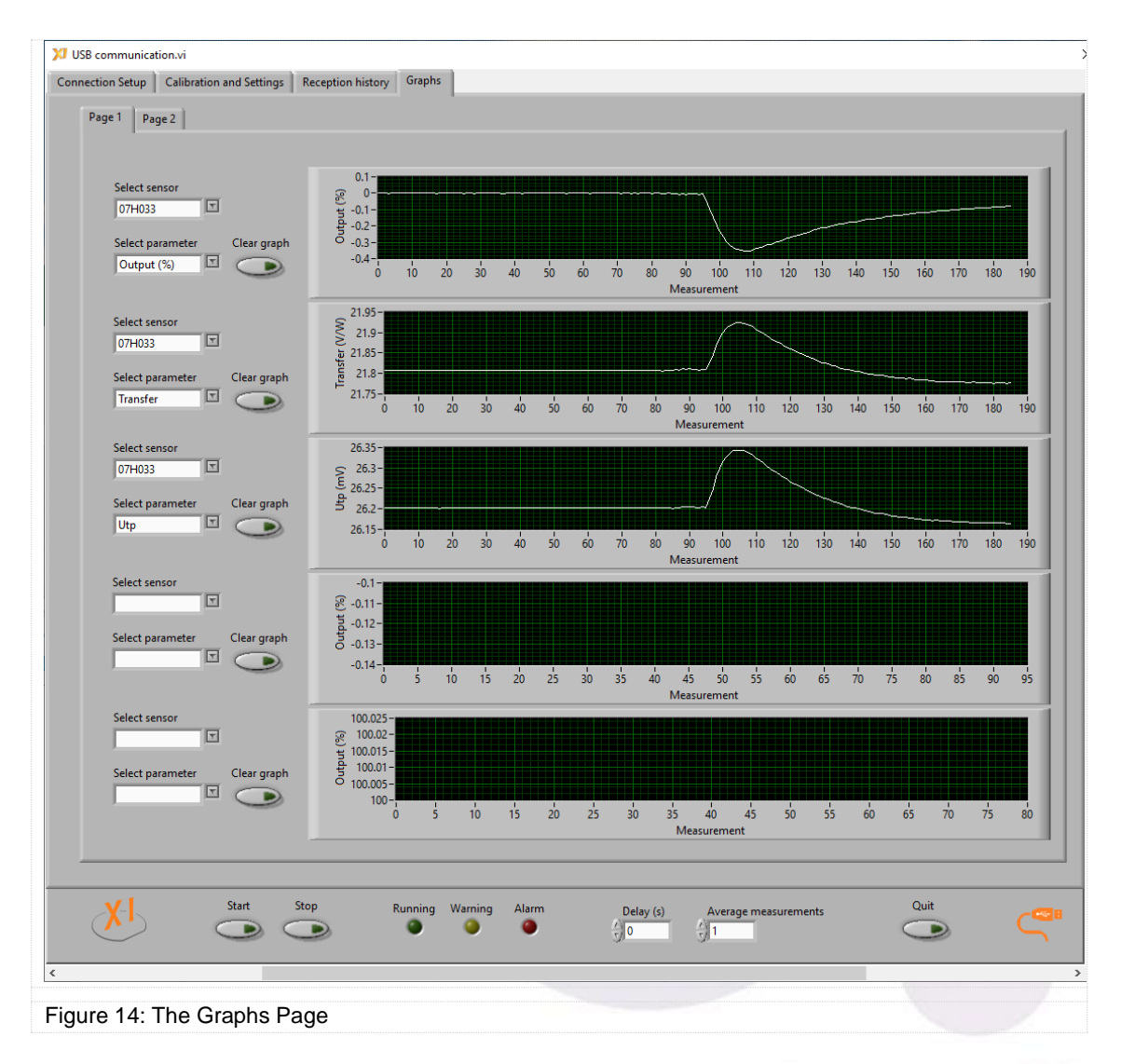

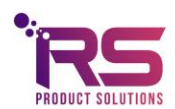

#### 13 Communication commands

For those who want to organize their own communication between XEN-5320 and control device (computer, laptop, smart phone?), the communication commands are on request.

#### 14 Trouble shooting

| The measurement data show a lot of zero's instead of real data.                    | It can be that your computer shows only zeros<br>after the decimal separator, if this separator is a<br>comma. This separator should be changed into a<br>point(.), and then, correct trailing digits will appear.<br>This can be done in the Country & Language part<br>of the configuration screen of your PC. |
|------------------------------------------------------------------------------------|----------------------------------------------------------------------------------------------------|
| The time data are wrong when importing the measurement file into EXCEL.            | Be sure to define the time data column as<br>u:mm:ss.00 in the cell properties, adjusted<br>format.                                                                                                    |
| When importing the measurement data into EXCEL they are of an incorrect magnitude. | This is a point/comma settings result. When<br>importing the data in EXCEL, use the advanced<br>settings to exchange the designation of a point<br>and a comma.                                                                                                    |
| Commands in the Calibration and Settings Page do not work.                         | Stop the measurement before performing these actions.                                                                                                    |

For any further questions, problems or remarks, please contact RS Product Solutions or search the website for updated information:

Tel +31 0639268377

Email rene@rsproductsolutions.nl

Web www.rsproductsolutions.nl / www.xen5320.com

July 2022

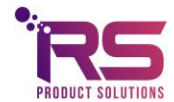

page 17 of 17